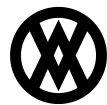

Knowledgebase > SalesPad > Sales > Sales Line Components Show Extended Cost

# **Sales Line Components Show Extended Cost**

Megan De Freitas - 2024-11-22 - Sales

## Overview

The Show Extended Cost setting in Sales Pad displays an extended cost column to the Kit Component popup window. In addition, there is a summary bar on the bottom of the popup window grid that shows the total extended cost.

#### Setup

### Security

In the Security Editor (Modules > Security Editor), search for *Sales Line Components*. Under this setting, set *Show Extended Cost* to True. When enabled, this setting shows the extended cost in the Kit Component plugin. It defaults to False.

# Usage

In the Customer Card, create a new document or open an existing document that contains a package or kit.

In the document header, open the Actions dropdown menu.

| Line It | ems Note                                                                                    | Addresses | Holds | User Fields | Audit | Related Docum | nents Purcha | ases Quid | k Report | FedEx Que | ote Email Aud | lit Assembli | es Tracking Numb | ers Sales Line Track | ing Numbers |         |  |
|---------|---------------------------------------------------------------------------------------------|-----------|-------|-------------|-------|---------------|--------------|-----------|----------|-----------|---------------|--------------|------------------|----------------------|-------------|---------|--|
| 🔣 N     | 📆 New 🙀 Delete 🕍 Insert 📳 🍑 Package Editor 🛛 Item Class Code UORM Schedule Available Onhand |           |       |             |       |               |              |           |          |           |               | Onhand       |                  |                      |             |         |  |
| (ALL    | )[0] V1                                                                                     | V2 V3     |       |             |       |               |              |           |          |           |               |              |                  |                      |             |         |  |
| -       | Item                                                                                        |           |       | Description |       |               |              |           | Qty UC   | DfM       | Price         | Cost         | Ext Price        | Reg Ship             | Qty BO      | Comment |  |
|         | HD-20                                                                                       |           |       | 20 Gig Hard | Drive |               |              |           | 0 EA     | СН        | 0.00          | 10.00        | 0.00             | 8/29/2013            | 0           |         |  |

Select Components from the dropdown menu.

| □ Application                                         |                                       |
|-------------------------------------------------------|---------------------------------------|
| 🕸 🚨 🚨                                                 | Sales Documents Counter Sales         |
| SalesPad Customer Adv Customer<br>Today Search Search | BOM Components U<br>Item Configurator |
| 👌 Customer Search 🗶 🌡 Card:                           | Matrix Sales Entry                    |
| 📑 Close 🛛 🛃 Save 🍪 Print                              | National Item Substitutions           |
| Document Properties                                   | Item Options<br>Availability          |
| Customer #: AARONFIT0001                              | Components                            |
| Cust PO:                                              | Item Note                             |
| Req Ship: 8/29/2013                                   | Sales Line Quick Report               |
| Ship Method: FEDEX GROUND                             | Sales Line Run Script                 |
| Currency: Z-US\$                                      | Sales Line Special Pricing Import     |
|                                                       | RB(NEW) Line Pick Instructions        |
| Line Items Notes Addresses Hold                       | Sales Line Distribution Entry         |
| 📑 New 👷 Delete 📑 Insert                               | RB Line Pick Instructions             |

The Components window will pop up.

| orm Name          | 🔺 🖶 N | Prev 🗱 Delete |                     |              |            |   |               |  |  |  |
|-------------------|-------|---------------|---------------------|--------------|------------|---|---------------|--|--|--|
| CustomerCard      |       | Seg           | Form Name           | Form Type    | Form Value |   | Selected Tabs |  |  |  |
| urchaseOrderEntry | 14    | 0             | SalecDocumentEntry  | Sales Doc ID | SERVICE    |   |               |  |  |  |
| alesDocumentEntry | ÷     | 0             | Salesbocamentaina y | Sales_DOC_ID | SERVICE    | * |               |  |  |  |
| endorCard         |       |               |                     |              |            |   |               |  |  |  |

On the far right of the window, you will see the Extended Cost column. This will display the extended cost information for items in the kit.

| Item Description | Qty Per / | UOfM | Extended Cost |
|------------------|-----------|------|---------------|
|                  |           |      |               |
|                  |           |      |               |

i.

Right-click on the Sum box in the lower right corner of the window. This will display a dropdown menu. Select Sum to show the total extended cost of the items.

|    | SUM=0. | 00           | Otro Comment      |
|----|--------|--------------|-------------------|
|    |        |              | Add New Summary 🕨 |
| ОК | Cancel | Σ            | Sum               |
|    |        | £            | Min               |
|    |        | g            | Max               |
|    |        | Ν            | Count             |
|    |        | Σ <u>/</u> n | Average           |
|    |        |              | None              |